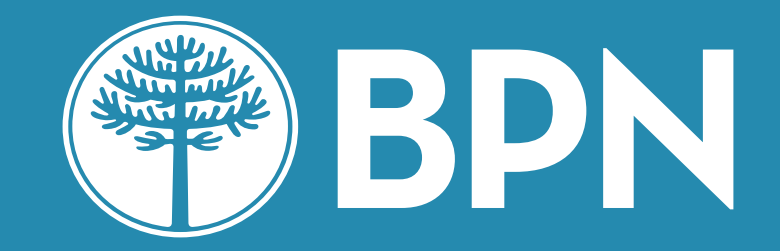

# Home Banking Personas

# ¿Qué hago si olvidé mi usuario?

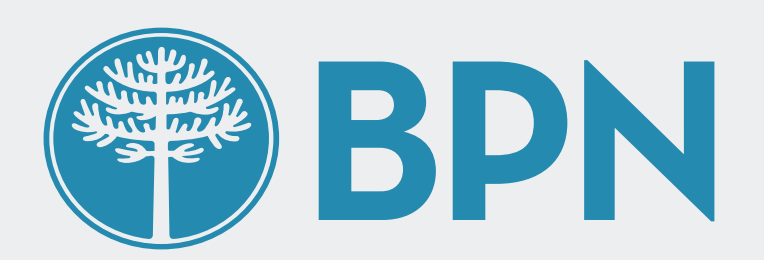

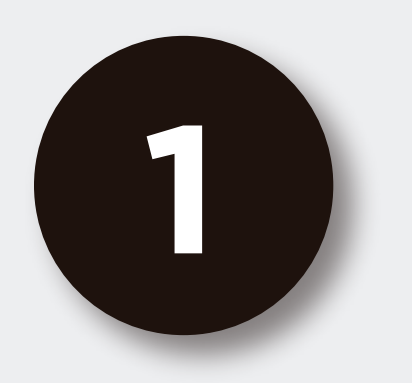

### Desde la pantalla de inicio clickeá en el botón Recuperar mi Usuario o Contraseña

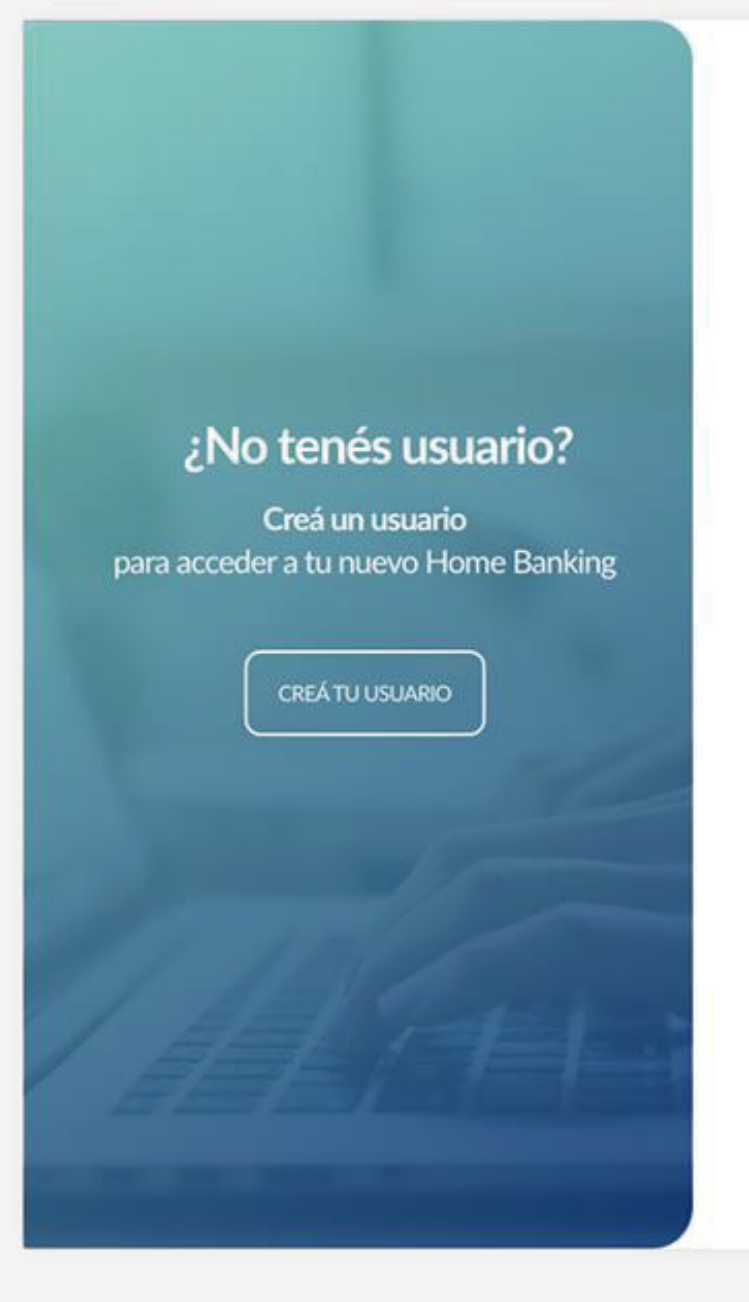

#### **BPN**

#### Ingresá a tu Home Banking

|            | Recordar Usuario |
|------------|------------------|
| Contraseña |                  |
|            | $\odot$          |
|            | INGRESAR         |
|            |                  |

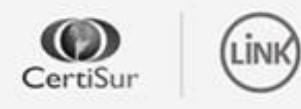

**IMPORTANTE.** Recordá que esta entidad no envía correos electrónicos ni realiza llamados telefónicos para solicitar cambio o confirmación de datos personales (número de cuenta, nombre de usuario, clave de acceso). Red Link S.A. en ningun caso se comunicará con vos requiriéndote este tipo de información.

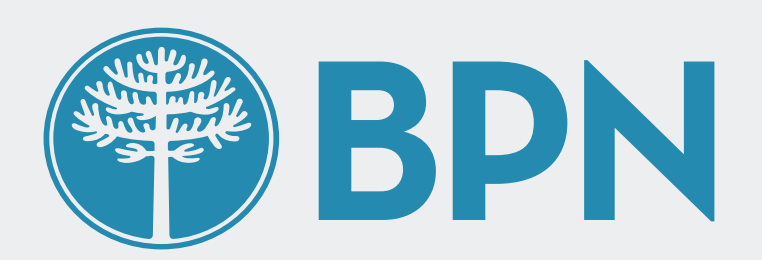

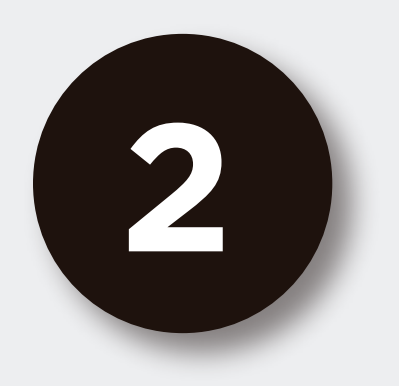

## Seleccioná la opción **"Olvidé mi** usuario"

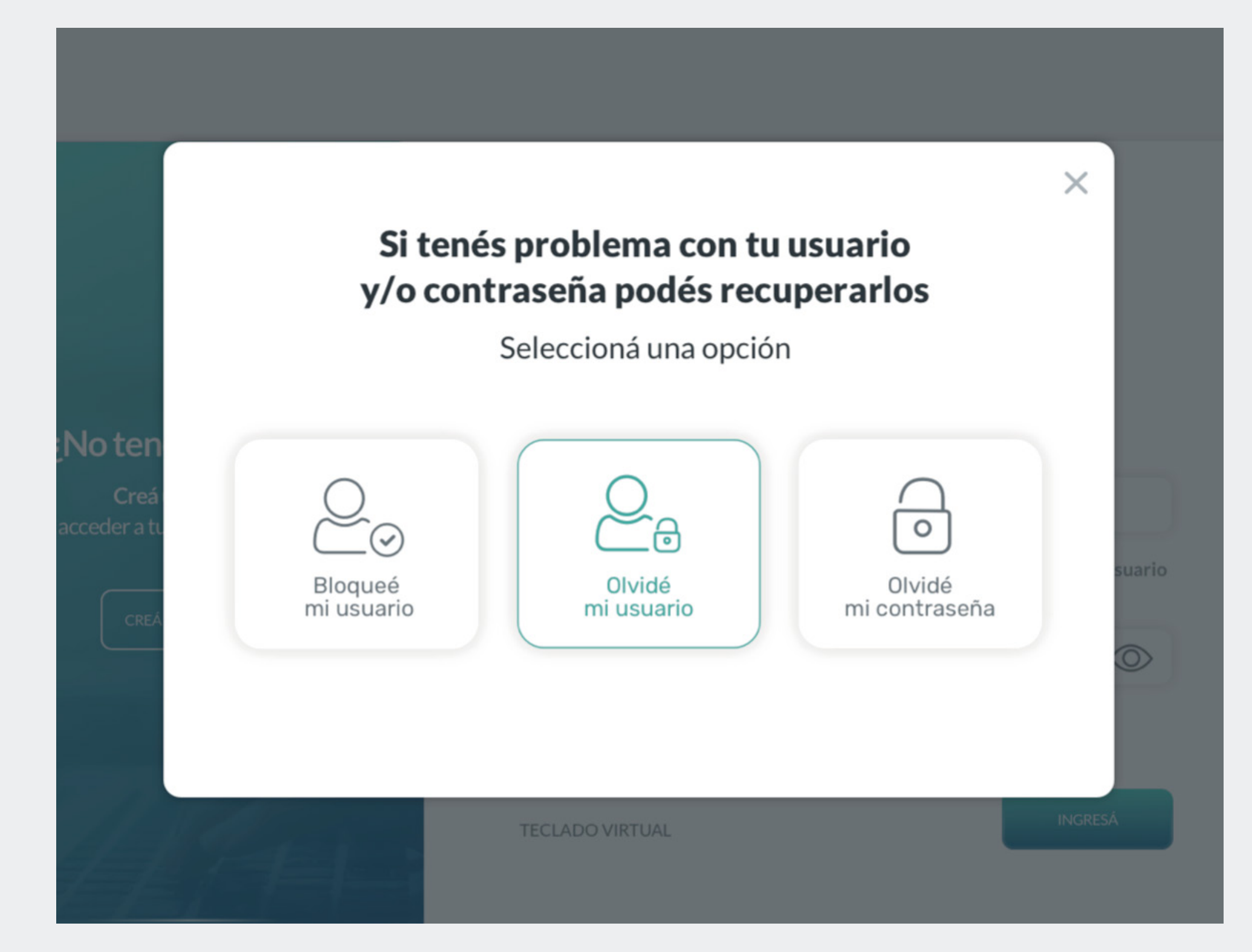

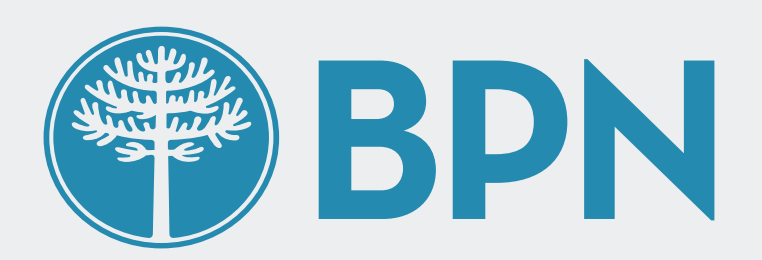

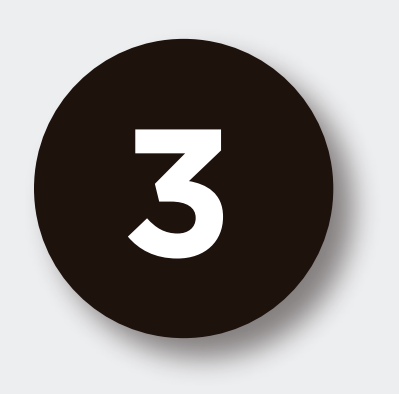

## Dirigite a un cajero de Red Link para seguir los pasos indicados y volvé a esta pantalla para continuar

#### Para generar un nuevo usuario realizá los siguientes pasos:

- Dirigite a un cajero automático de la Red Link
- Ingresá a Gestión de claves desde el menú principal
- Ingresá a Home Banking / Banca móvil > Obtención de clave
- Ingresá una clave de 6 dígitos
- Obtendrás un ticket con un usuario que usarás por única vez.
- Conservá el ticket con el usuario y deberás recordar la clave ingresada
- Volvé a esta pantalla y presioná el botón "Continuar" para ingresar los datos generados en el cajero.

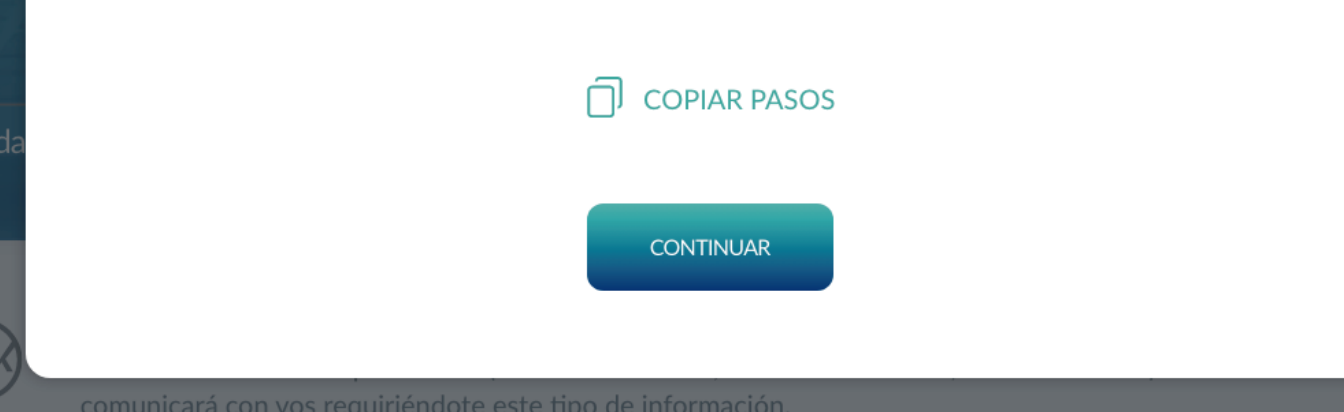

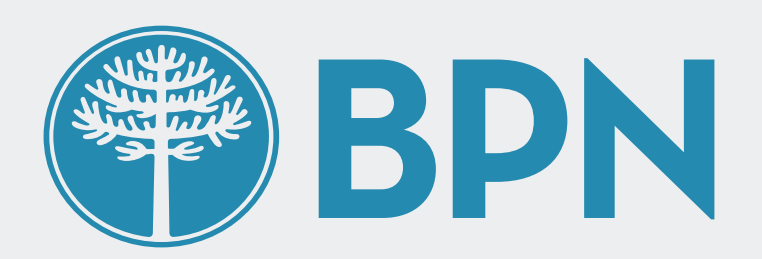

X

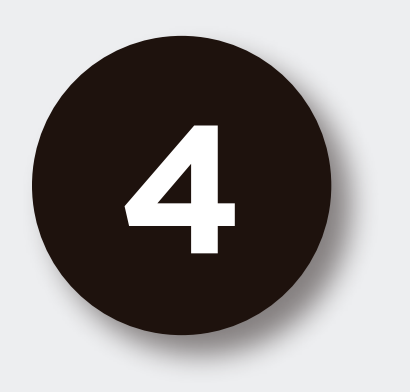

## Ingresá el usuario y clave provisorios generados en el cajero para continuar

#### Ingresá el usuario y clave generados en el cajero

#### Usuario

HB-

Usuario alfanumérico que figura en el ticket

#### Clave

Clave de 6 dígitos generada por vos en el cajero

VOLVER CONTINUAR

 $\otimes$ 

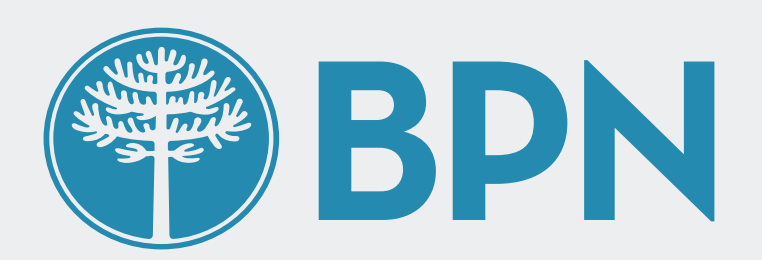

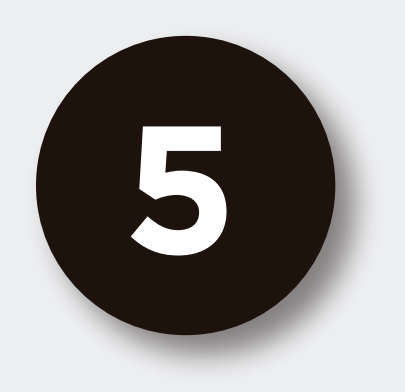

## Ahora, **generá tu nuevo** usuario para finalizar

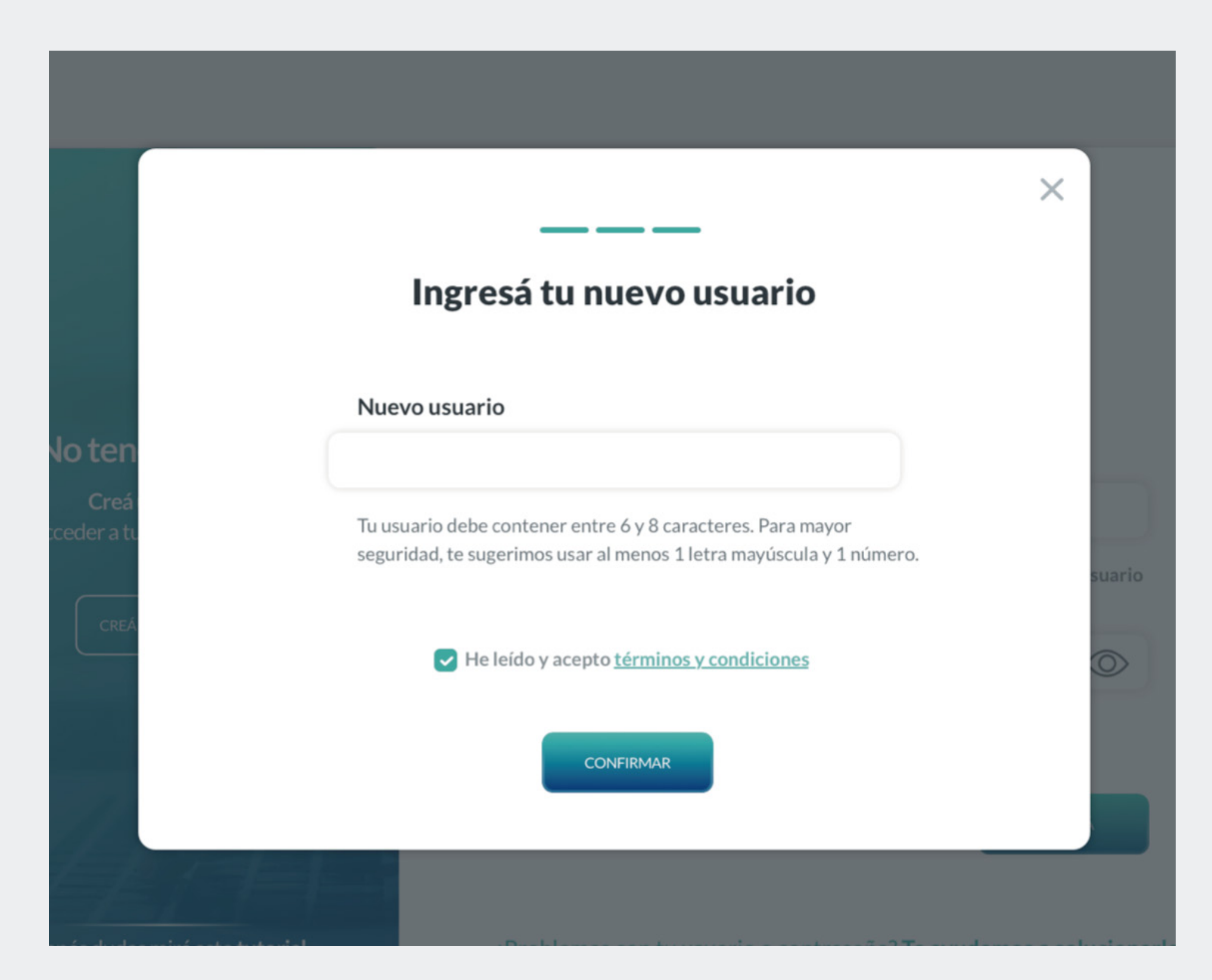

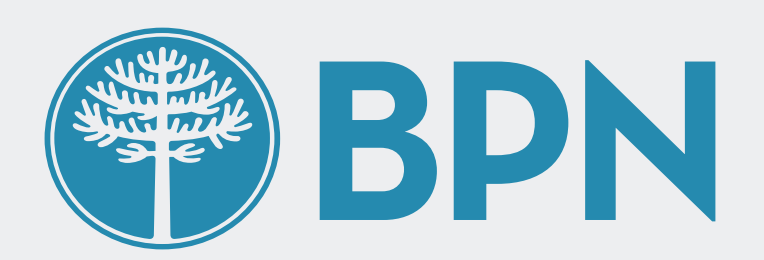

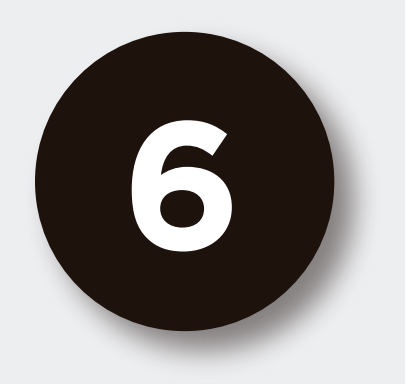

## iListo! Creaste tu nuevo usuario con éxito

Presioná el botón "Finalizar" para volver a ingresar a tu Home Banking.

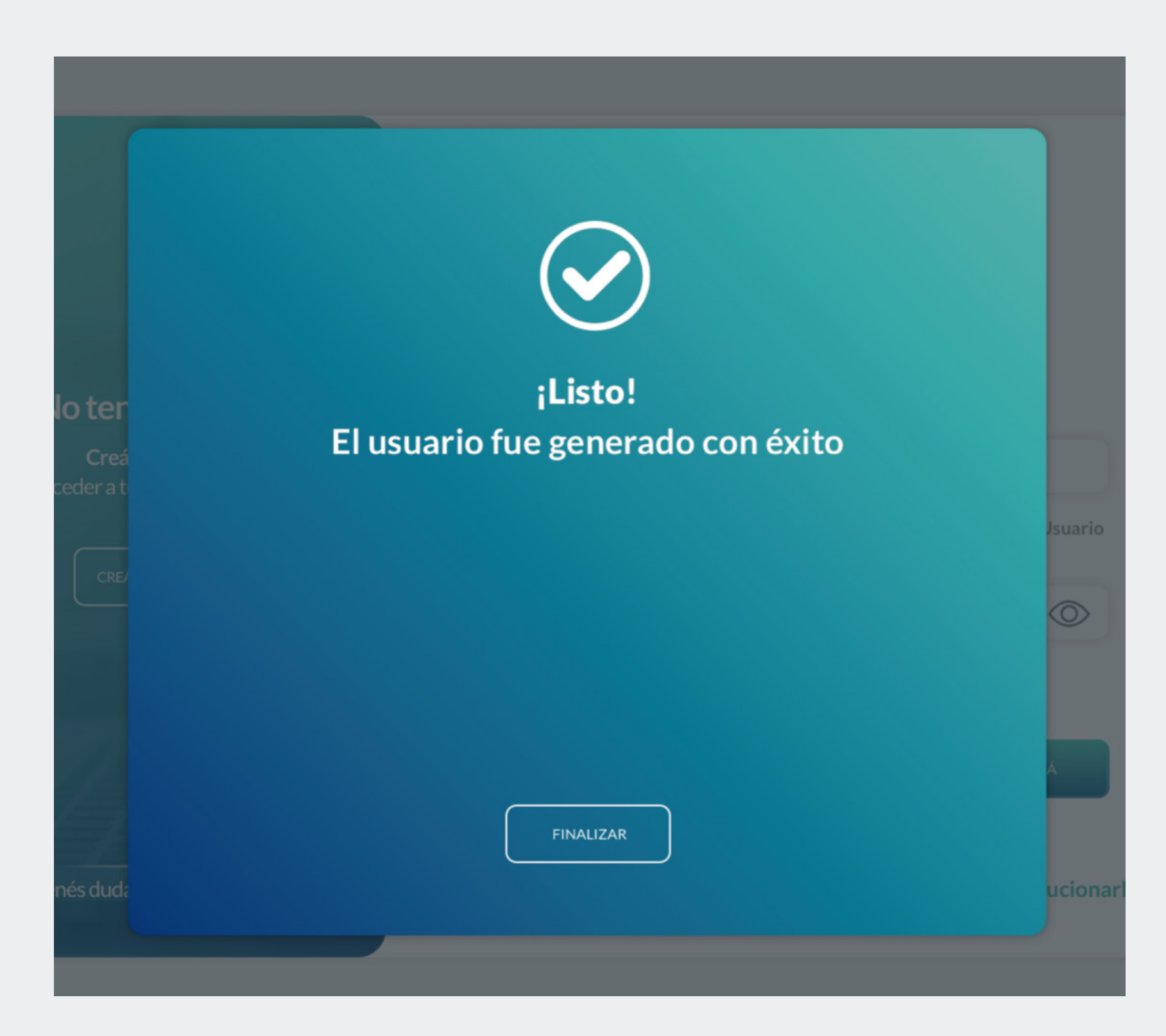

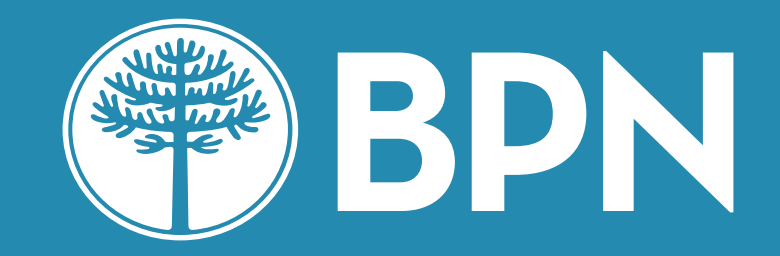

## iGracias!